## **User Interface**

Topbar sits on top of the screen and takes up minimal room on your screen. Each app is displayed as icon when patients who trigger recommended actions are in the waiting room or open in the clinical system. A red circle with the number of actions is displayed next to the icon and the name of the app is shown when the mouse is hovering over the icon.

- Topbar MyApps
  Topbar icons
  Topbar Startup and Single Sign On
  Open and close apps
  Custom Themes Topbar